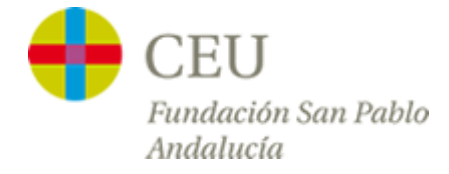

## **Tutoriales Servicios TIC**

## Acceso a la red CEUWIFI del centro

Versión para iPhone

1° - Para empezar, en el menú del iPhone nos vamos a "Ajustes" y entramos en los ajustes de "Wi-Fi":

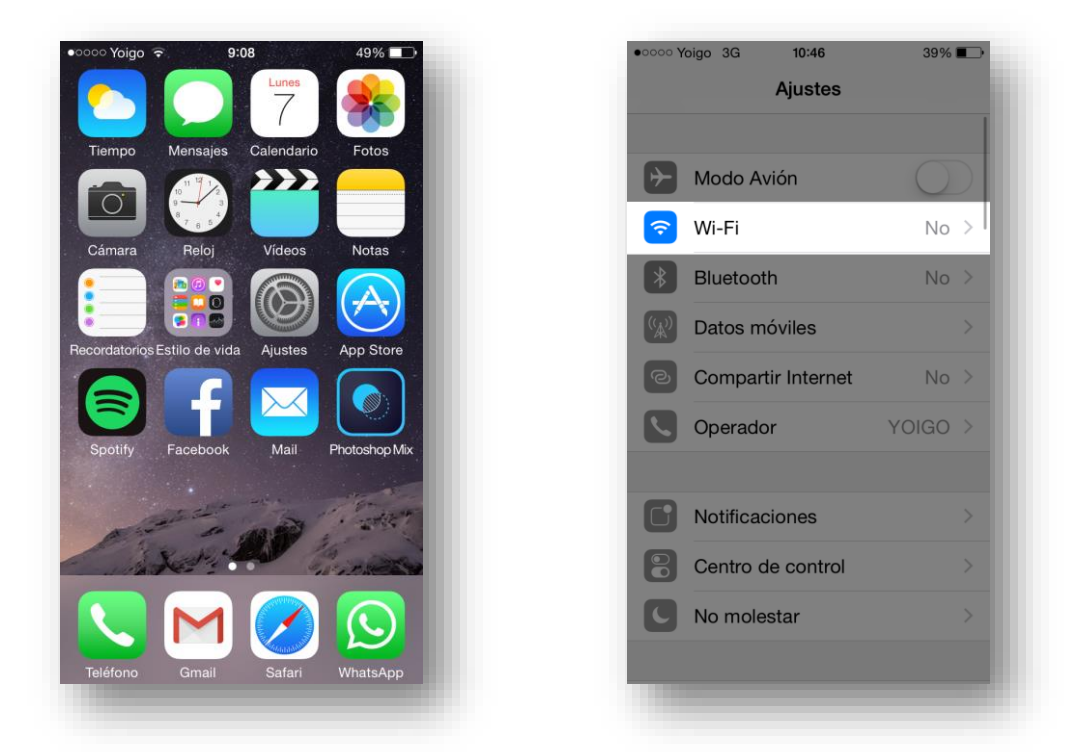

2° - Nos aparecerá una lista de redes en la que seleccionaremos "CEUWIFI" e introduciremos nuestro usuario y contraseña del centro:

| •••••• Yoigo 3G 9:12 44%                                                                                                    | •oooo Yoigo 3G 9:12 44% ■→ Introduzca la contraseña de "CEUWIFI" |
|----------------------------------------------------------------------------------------------------|------------------------------------------------------------------|
|                                                                                                    | Cancelar Contraseña Conectarse                                   |
| Wi-Fi                                                                                                    |                                                                  |
|                                                                                                    | Nombre de usuario tutoriales                                     |
| CEUWIFI · r i                                                                                                    | Contraseña ••••••                                                |
| WIRELESS                                                                                                    |                                                                  |
| Otra                                                                                                    |                                                                  |
| Preguntar para acceder                                                                                                    | QWERTYUIOP                                                       |
| Se accederá automáticamente a las redes<br>conocidas. Si no hay ninguna red conocida<br>disponible, deberá seleccionar una<br>manualmente. | A S D F G H J K L Ñ                                              |
|                                                                                                    | ► Z X C V B N M <                                                |
|                                                                                                    | .?123 espacio intro                                              |
|                                                                                                    |                                                                  |

3° - En la siguiente pantalla debemos aceptar el certificado de seguridad y, si hemos introducido bien los datos, estaremos conectados a la red WIFI del centro:

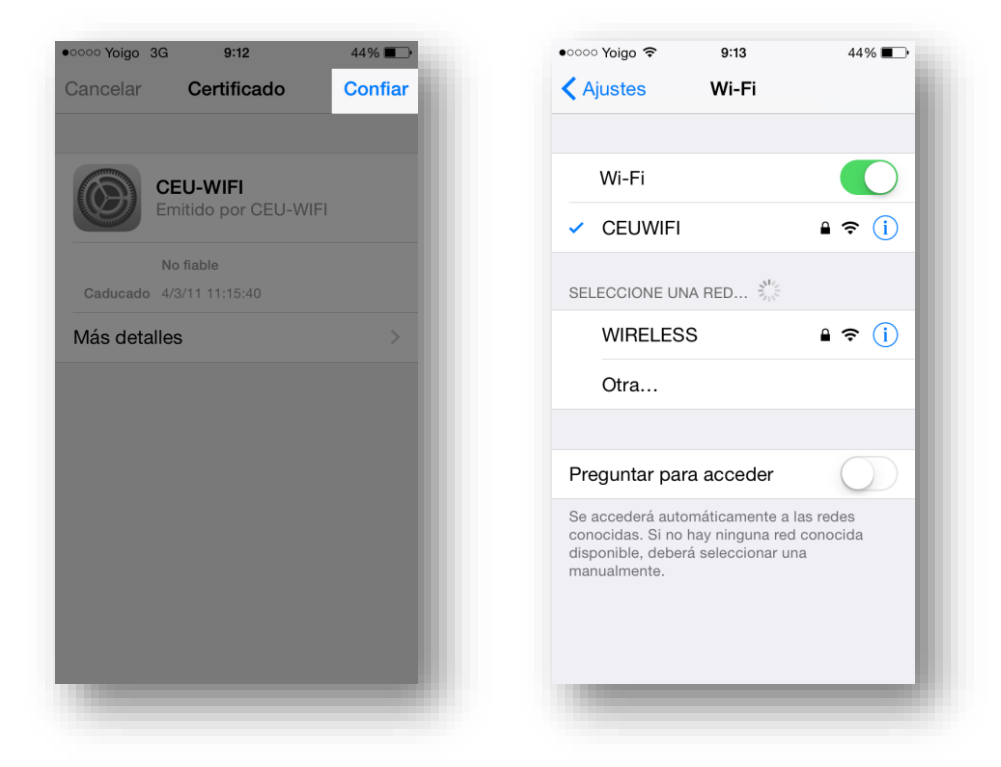